## Inhaltsverzeichnis

| Deckmeldungen übermitteln         | 2 |
|-----------------------------------|---|
| Vorgehensweise für den Benutzer   | 2 |
| Übermittelte Deckmeldungen prüfen | 3 |

# Deckmeldungen übermitteln

Je nach Konfiguration der Datenbank ist es möglich Züchtern die Übermittlung von Deckmeldungen zu erlauben.

Um eine Deckmeldung zu übermitteln müssen folgende Voraussetzung vorliegen:

- Berechtigung zur Übermittlung → hierfür ist das setzen der Berechtigung Wurfplanung umwandeln (Erweiterte Berechtigungen) nötig.
- 2. Die Adressdaten des Nutzers müssen mit einem Zuchtzwinger verknüpft sein.
- 3. Es muss eine Wurfplanung mit der Verpaarung die der Deckmeldung entspricht vorhanden sein.

## Vorgehensweise für den Benutzer

04.06.2025 19:00

Wechseln Sie im Menü zu KONTO → MEINE WURFPLANUNGEN

Sofern noch nicht geschehen, erstellen Sie eine Wurfplanung mit der Hündin und dem Rüden deren Deckmeldung Sie melden möchten. In der Listenansicht wird Ihnen nun eine Übersicht der Wurfplanungen angezeigt:

|              |   | Name der Testverpaarung | IK (%) | AV (%) | Vater                                                                                                    | Farbe Rüde | Würfe | Welpen | Mutter                                                                |
|--------------|---|-------------------------|--------|--------|----------------------------------------------------------------------------------------------------|------------|-------|--------|-----------------------------------------------------------------------|
| • Bedigree   | • | Wurfplanung             | 1.37   | 90.32  | Majik TRUTH OR DARE<br>ED-0/0, HD-A                                                                      |            | 30    | 166    | PRINCESS OF WALES Happy Company<br>ED-0/0, HD-B2/B2, RD-frei, HC-frei |
| • 2 Pedigree | • | Wurfplanung             | 0.20   | 98.39  | OBSIDIAN of the Morning Valley<br>HD-A, ED-0/0, HC-frei, RD-frei, GR<br>PRA1 N/N, GR PRA2 N/N, ICT-A N/N |            | 3     | 28     | Rabbit Mountain's DIAMOND ROSA<br>HD-A1/A1, ED-0/0, RD-frei, HC-frei  |

Klicken Sie auf das Symbol Deckmeldung einreichen

Nachfolgend werden die Daten der Deckmeldung angezeigt.

## Deckmeldung übermitteln

|           | Anca's Golden                                                                       |
|-----------|-------------------------------------------------------------------------------------|
| Anschrift | Ellen Zaremba, 06420 Könnern                                                        |
| Deckrüde  | Majik TRUTH OR DARE<br>18.03.2009<br>ED-0/0, HD-A                                   |
| Hündin    | PRINCESS OF WALES Happy Company<br>02.11.2013<br>ED-0/0, HD-B2/B2, RD-frei, HC-frei |
|           |                                                                                     |
| Decktag   | tt.mm.jjjj     tt.mm.jjjj                                                           |

Es ist noch der Deckzeitraum und die Deckmethode anzugeben. Wenn alle Eingaben gemacht sind kann das Formular abgesendet werden.

Es folgt eine Weiterleitung zur Übersicht der Wurfplanungen. Oberhalb der Wurfplanungen werden die aktiven Deckmeldungen angezeigt.

| A / Wurl                   | Y Wurfplanung 🖻 🕰 🔍 🔽 |                                |                                                       |                    |                       |                                |  |  |  |  |  |  |  |  |
|----------------------------|-----------------------|--------------------------------|-------------------------------------------------------|--------------------|-----------------------|--------------------------------|--|--|--|--|--|--|--|--|
| Übermittelte Deckmeldungen |                       |                                |                                                       |                    |                       |                                |  |  |  |  |  |  |  |  |
| AKTION                     | ZWINGER               | VATER                          | MUTTER                                                | DECKTAG            | CA. WURFTAG           | DATEN ÜBERMITTELT              |  |  |  |  |  |  |  |  |
| <u>ا</u>                   | Anca's Golden         | Majik TRUTH OR DARE            | PRINCESS OF WALES Happy Company                       | 20.04.2017         |                       | 26.04.2017 09:04               |  |  |  |  |  |  |  |  |
|                            |                       |                                |                                                       |                    |                       |                                |  |  |  |  |  |  |  |  |
|                            |                       |                                |                                                       |                    |                       |                                |  |  |  |  |  |  |  |  |
| 🗄 Wurfpla                  | anung erstellen       |                                |                                                       |                    |                       |                                |  |  |  |  |  |  |  |  |
| Die Deo                    | kmeldung wurd         | e erfolgreich übermittelt.     |                                                       |                    |                       | >                              |  |  |  |  |  |  |  |  |
| Die von Ih                 | nnen übermittelten Da | ten wurden im System gespeiche | rt und warten auf die Prüfung und Freischaltung. Soba | ld der Vorgang abg | jeschlossen ist, erha | lten Sie eine Benachrichtigung |  |  |  |  |  |  |  |  |

Solange die übermittelte Deckmeldung noch nicht vom Hauptzuchtwart geprüft und in das System übernommen wurde, kann die Deckmeldung noch gelöscht werden.

## Übermittelte Deckmeldungen prüfen

Dem Hauptzuchtwart werden die übermittelten Deckmeldungen unter DATENVERWALTUNG  $\rightarrow$  DECK-/WURFMELDUNGEN angezeigt.

| ↑ Deckmeldung ► ▷ Q T                                                                                                    |    |      |        |        |                                                              |            |            |  |  |  |  |  |  |
|----------------------------------------------------------------------------------------------------|----|------|--------|--------|--------------------------------------------------------------|------------|------------|--|--|--|--|--|--|
| H Aktualisierte Datensätze                                                                                                    |    |      |        |        |                                                              |            |            |  |  |  |  |  |  |
| 1       2       3       4       5       6       7       8       9       10       11-20       Weiter       Letzte       Datensätze 1 bis 20 von 1799       20       T |    |      |        |        |                                                              |            |            |  |  |  |  |  |  |
| Zwinger                                                                                                    | WB | ІК   | AV (%) | VI     | Vater/Mutter (*)                                             | Decktag 👻  | Termin     |  |  |  |  |  |  |
| Bernard Solden     Ellen Zaremba 06420 Könnern                                                                                                    |    | 1.37 | 90.32  | 100.00 | V: Majik TRUTH OR DARE<br>M: PRINCESS OF WALES Happy Company | 25.04.2017 | 26.06.2017 |  |  |  |  |  |  |

Zum einen erscheint oberhalb der Listenansicht eine Schaltfläche mit der Aufschrift **übermittelte Deckmeldungen (x)** (wobei x für die Anzahl der Deckmeldungen steht) und zum anderen werden diese Deckmeldungen farbig in der Listenansicht hervorgehoben. Das Feld Zwinger ist in diesem Fall rot hinterlegt um anzuzeigen, dass diese Deckmeldung noch geprüft werden muss.

Zur Prüfung der Deckmeldung klicken Sie auf die Schaltfläche mit den Übermittelten Deckmeldungen. Auf der folgenden Seite werden dann alle noch zu prüfenden Deckmeldungen in einer Liste angezeigt:

| l | Übermittelte Deckmeldungen |               |                     |                                |            |            |                     |               |  |  |  |  |  |
|---|----------------------------|---------------|---------------------|--------------------------------|------------|------------|---------------------|---------------|--|--|--|--|--|
|   | AKTION                     | ZWINGER       | VATER               | MUTTER                         | DECKTAG    | CA. TERMIN | ERSTELLT            | BENUTZER      |  |  |  |  |  |
|   | -Ce 📝 🔑 🗙                  | Anca's Golden | Majik TRUTH OR DARE | PRINCESS OF WALES Happy Compan | 25.04.2017 | 26.06.2017 | 25.04.2017 19:04:34 | Ellen Zaremba |  |  |  |  |  |

Hier kann nun das Pedigree der Wurfankündigung aufgerufen, die Deckmeldung gelöscht oder bearbeitet, sowie eine Übersicht der Zuchtdaten der Verpaarung aufgerufen werden.

Die nachfolgende Bildschirmkopie zeigt den Datenvergleich Deckmeldung

5/6

#### Datenvergleich Deckmeldung

## Bisherige Würfe Hündin

| MUTTER                          | DECKRUDE            | DECKTAG    | T1  | WT         | Т2  | ΤZ | GEBURT        | GEW. | тот |
|---------------------------------|---------------------|------------|-----|------------|-----|----|---------------|------|-----|
| PRINCESS OF WALES Happy Company | Majik TRUTH OR DARE | 10.02.2016 | 440 | 11.04.2016 | 379 | 61 | Kaiserschnitt | 7/5  | 0/2 |

#### Bisherige Würfe Rüde

| DECKRUDE            | MUTTER                                 | DECKTAG    | T1 - | WT         | T2   | ΤZ | GEBURT            | GEW. | тот |
|---------------------|----------------------------------------|------------|------|------------|------|----|-------------------|------|-----|
| Majik TRUTH OR DARE | Golden Sailing Cloud's CARLOTTA        | 16.10.2016 | 191  |            |      |    | nicht aufgenommen | 0/0  | 0/0 |
| Majik TRUTH OR DARE | Shyra's Golden FINE                    | 28.09.2016 | 209  | 30.11.2016 | 146  | 63 | Normalgeburt      | 4/4  | 0/0 |
| Majik TRUTH OR DARE | Golden Sailing Cloud's CARLOTTA        | 10.03.2016 | 411  |            |      |    | nicht aufgenommen | 0/0  | 0/0 |
| Majik TRUTH OR DARE | PRINCESS OF WALES Happy Company        | 10.02.2016 | 440  | 11.04.2016 | 379  | 61 | Kaiserschnitt     | 7/5  | 0/2 |
| Majik TRUTH OR DARE | Rock 'N' Creek BEAUTIFULL PRINCESS     | 11.12.2015 | 501  | 09.02.2016 | 441  | 60 | Normalgeburt      | 0/0  | 0/0 |
| Majik TRUTH OR DARE | Jillion's ALL MY LOVE                  | 11.03.2015 | 776  | 17.05.2015 | 709  | 67 | Normalgeburt      | 4/6  | 0/0 |
| Majik TRUTH OR DARE | GOLDEN ABIGAIL VOM KRÄMERWALD          | 11.02.2015 | 804  |            |      |    | nicht aufgenommen | 0/0  | 0/0 |
| Majik TRUTH OR DARE | CATHY von der Südermarsch              | 17.11.2014 | 890  |            |      |    | nicht aufgenommen | 0/0  | 0/0 |
| Majik TRUTH OR DARE | Rabbit Mountain's BORN TO BE WILD ROSE | 18.10.2014 | 920  | 22.12.2014 | 855  | 65 | Kaiserschnitt     | 0/1  | 0/0 |
| Majik TRUTH OR DARE | Golden Dreamcatchers BLUEBERRY         | 19.06.2014 | 1041 | 18.08.2014 | 981  | 60 |                   | 8/3  | 1/0 |
| Majik TRUTH OR DARE | GOLDEN ASHLEY VOM KRÄMERWALD           | 20.01.2014 | 1191 | 22.03.2014 | 1130 | 61 |                   | 6/4  | 0/2 |
| Majik TRUTH OR DARE | Rabbit Mountain's BORN TO BE WILD ROSE | 15.05.2013 | 1441 |            |      |    | nicht aufgenommen | 0/0  | 0/0 |
| Majik TRUTH OR DARE | Zampanzar I LOVE PARIS                 | 19.04.2013 | 1467 | 21.06.2013 | 1404 | 63 |                   | 6/3  | 2/1 |
| Majik TRUTH OR DARE | Dutch Consolidation CUP OF TEA         | 05.01.2013 | 1571 | 09.03.2013 | 1508 | 63 |                   | 4/6  | 0/2 |
| Majik TRUTH OR DARE | Famous Viking PASSION STORM PÄRLA      | 07.09.2012 | 1691 | 08.11.2012 | 1629 | 62 | Kaiserschnitt     | 0/1  | 0/0 |
| Majik TRUTH OR DARE | DEBBY von der Ivangsheide              | 10.08.2012 | 1719 | 12.10.2012 | 1656 | 63 |                   | 4/4  | 0/1 |
| Majik TRUTH OR DARE | CATHY von der Südermarsch              | 16.07.2012 | 1744 | 15.09.2012 | 1683 | 61 |                   | 4/5  | 0/2 |
| Majik TRUTH OR DARE | Sheldrick BONJOUR PENELOPE             | 17.05.2012 | 1804 | 18.07.2012 | 1742 | 62 |                   | 4/3  | 0/0 |
| Majik TRUTH OR DARE | Famous Viking XSMILLA SUCCESS STORM    | 08.03.2012 | 1874 |            |      |    |                   | 0/0  | 0/0 |
| Majik TRUTH OR DARE | Moondust NICE GIRL AMY                 | 15.11.2011 | 1988 | 18.01.2012 | 1924 | 64 |                   | 5/2  | 2/2 |
| Majik TRUTH OR DARE | DEBBY von der Ivangsheide              | 23.03.2011 | 2225 | 25.05.2011 | 2162 | 63 |                   | 8/2  | 1/0 |
| Majik TRUTH OR DARE | INANNA FAME von der Moerser Heide      | 30.01.2011 | 2277 | 04.04.2011 | 2213 | 64 |                   | 3/6  | 0/2 |

## Merkmale/Untersuchungen Hündin

| HÜNDIN                          | KATEGORIE                             | WERT     | DATUM | BEMERKUNG/DATENQUELLE | AKTUALISIERT |
|---------------------------------|---------------------------------------|----------|-------|-----------------------|--------------|
| PRINCESS OF WALES Happy Company | Untersuchungen<br>Augenuntersuchung   | AU:2015  |       |                       |              |
| PRINCESS OF WALES Happy Company | Zuchtzulassung<br>im Verband:         | GRC-ZZL  |       |                       |              |
| PRINCESS OF WALES Happy Company | Untersuchungen<br>Ellenbogen          | ED-0/0   |       |                       |              |
| PRINCESS OF WALES Happy Company | Untersuchungen<br>Hüfte               | HD-B2/B2 |       |                       |              |
| PRINCESS OF WALES Happy Company | Untersuchungen<br>Retina-Dysplasie    | RD-frei  |       |                       |              |
| PRINCESS OF WALES Happy Company | Untersuchungen<br>hereditäre Kataract | HC-frei  |       |                       |              |
| PRINCESS OF WALES Happy Company | Untersuchungen<br>PRA                 | PRA-frei |       |                       |              |

### Merkmale/Untersuchungen Rüde

| RÜDE                | KATEGORIE                           | WERT    | DATUM | BEMERKUNG/DATENQUELLE | AKTUALISIERT |
|---------------------|-------------------------------------|---------|-------|-----------------------|--------------|
| Majik TRUTH OR DARE | Zuchtzulassung<br>im Verband:       | Ausland |       |                       |              |
| Majik TRUTH OR DARE | Untersuchungen<br>Ellenbogen        | ED-0/0  |       |                       |              |
| Majik TRUTH OR DARE | Untersuchungen<br>Hüfte             | HD-A    |       |                       |              |
| Majik TRUTH OR DARE | Untersuchungen<br>Augenuntersuchung | AU:2014 |       |                       |              |

Wurde nun die Deckmeldung in das System übernommen, so wird das Feld Zwinger ohne besondere Hervorhebung angezeigt, die Schaltfläche mit den übermittelten Deckmeldungen ist dann auch nicht mehr sichtbar.

| 1 | ► /                                                  | Deckm<br>ktualisie | eldu<br>erte | ung<br>Dater | <b>e</b><br>nsätze |   | Neue | ک<br>Dater | Isätze | <b>T</b> - |     |        |                                           |                         |                 |            |                   |      |           |        |
|---|------------------------------------------------------|--------------------|--------------|--------------|--------------------|---|------|------------|--------|------------|-----|--------|-------------------------------------------|-------------------------|-----------------|------------|-------------------|------|-----------|--------|
|   | L                                                    | 2 3                | 4            | 4 5          | 6                  | 7 | 8    | 9 1        | 0 1    | 11-20      | Wei | ter    | Letz                                      | te C                    | Date            | nsätze     | 1 bis 20 von 1799 | 20 🔻 |           |        |
|   |                                                      |                    |              | Zwin         | ger                |   |      |            |        |            | V   | VВ     | ІК                                        | AV (%                   | )               | VI         | Vater/Mutter (*)  |      | Decktag - | Termin |
|   | ■ ■ ■ ▲ Anca's Golden<br>Ellen Zaremba 06420 Könnern |                    |              |              |                    |   |      |            | 1.37   | 90         | .32 | 100.00 | V: Majik TRUTH OR D<br>M: PRINCESS OF WAI | ARE<br>LES Happy Compan | 25.04.2017<br>y | 26.06.2017 |                   |      |           |        |